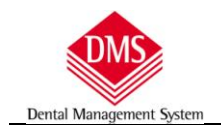

## Collegamento ai sistemi di radiovideografia:

**IMPORTANTE**: Il collegamento ai sistemi di radiovideografia viene effettuato tramite istruzioni software che le società produttrici hanno trasmesso a TecMedical. Per qualsiasi messaggio di errore nel collegamento rivolgersi alla società fornitrice del sistema di radiovideografia, TecMedical non può in nessun modo intervenire sulle funzioni di collegamento.

| <br>Menù                                                                                                    |                                                                                                    |               |   |
|----------------------------------------------------------------------------------------------------|----------------------------------------------------------------------------------------------------|---------------|---|
| Cartelle cliniche                                                                                                    |                                                                                                    |               |   |
| Agenda                                                                                                    |                                                                                                    |               |   |
| Pazienti                                                                                                    |                                                                                                    |               |   |
| Archivi di base 🕨                                                                                                    |                                                                                                    |               |   |
| Promemoria                                                                                                    |                                                                                                    |               |   |
| Strumenti 🔸                                                                                                    | Manuali d'uso                                                                                                    |               |   |
| Statistiche e Ricerche                                                                                                    | Backun database DMS                                                                                                    |               |   |
|                                                                                                    | Registrazione                                                                                                    |               |   |
| Impianti 🕨                                                                                                    |                                                                                                    |               |   |
| Fattura libera 🔹 🕨                                                                                                    |                                                                                                    |               |   |
| Prima Nota 🔹 🕨                                                                                                    | Opzioni Radiovideografia                                                                                                    |               |   |
| Magazzing                                                                                                    | Configurazioni                                                                                                    | enti\Onzioni" |   |
| Wiagazzino                                                                                                    | Tele assistenza                                                                                                    |               |   |
| Esci                                                                                                    | Aggiornamenti su Internet                                                                                                    |               |   |
|                                                                                                    |                                                                                                    |               |   |
|                                                                                                    |                                                                                                    |               |   |
|                                                                                                    |                                                                                                    |               |   |
|                                                                                                    |                                                                                                    |               |   |
| Denta                                                                                                    | Management V                                                                                                    | vstem         |   |
|                                                                                                    |                                                                                                    |               |   |
|                                                                                                    |                                                                                                    |               |   |
| DMS Professional 12.0.33 - Utente: utente uno - C                                                                                                    | mputer: PC-UFFICIO                                                                                                    |               | × |
|                                                                                                    |                                                                                                    |               |   |
|                                                                                                    |                                                                                                    |               |   |
| Menù<br>@ Opzioni                                                                                                    |                                                                                                    | Locale (C:)   |   |
| Menì<br>Opzioni<br>Canastala Diano di cura L Video                                                                                                    | radiografico   Stampa   Castalla Joiana                                                                                                | Locale (C:)   |   |
| Meni<br>Opzioni<br>Generale Piano di cura Video<br>Larghezza e altezza finestra                                                                                                    | adiografico   Stampe   Cartella Igiene                                                                                                 | Locale (C)    |   |
| Meni<br>Generale Piano di cura Video<br>Larghezza e altezza finestra<br>(° 1024 x 768                                                                                                    | adiografico   Stampe   Cartella Igiene  <br>Apri <mark>Radiovideografia</mark>                                                         | Locale (C:) ▼ |   |
| Meni<br>Generale Piano di cura Video<br>Larghezza e altezza finestra<br>r 1024 x 768<br>r 1280 x 1024                                                                                                    | adiografico   Stampe   Cartella Igiene  <br>Apri <mark>Radiovideografia</mark>                                                         | Locale (C:)   |   |
| Meni<br>Generale Piano di cura Video<br>Larghezza e altezza finestra<br>r 1024 x 768<br>r 1280 x 1024<br>r 1280 x 800                                                                                                    | adiografico   Stampe   Cartella Igiene  <br>Apri <mark>Radiovideografia</mark><br>VON<br>VON <mark>clic su "Videoradiografico".</mark> | Locale (C:)   |   |
| Menù       Generale     Piano di cura     Video       Larghezza e altezza finestra     □       © 1024 × 768     □       □ 1280 × 1024     □       □ 1280 × 800     □       □ 1440 × 900     □                                                                                                    | adiografico   Stampe   Cartella Igiene  <br>Apri //<br>Radiovideografia<br>NON<br>clic su "Videoradiografico".                         | Lecale (C:)   |   |
| Memì           Opzioni           Generale         Piano di cura         Video           Larghezza e altezza finestra         □           © 1024 × 768         □           □ 1280 × 1024         □           □ 1280 × 800         □           □ 1440 × 900         □           □ 1680 × 1050         □ | adiografico   Stampe   Cartella Igiene  <br>Apri / Radiovideografia<br>NON<br>clic su "Videoradiografico".<br>Attiv<br>Que             | Lecale (C:)   |   |
| Menù<br>Copzioni<br>Cenerale] Piano di cura ) Video<br>Larghezza e altezza finestra<br>(* 1024 × 768<br>(* 1280 × 1024<br>(* 1280 × 800<br>(* 1440 × 900<br>(* 1680 × 1050)<br>Cartella Parodontale                                                                                                   | adiografico   Stampe   Cartella Igiene  <br>Apri / Radiovideografia<br>NON<br>clic su "Videoradiografico".<br>Attiv<br>Que             | Lecale (C:)   |   |
| Mernì<br>Generale Piano di cura Video<br>Larghezza e altezza finestra<br>€ 1024 × 768<br>↑ 1280 × 1024<br>↑ 1280 × 800<br>↑ 1440 × 900<br>↑ 1680 × 1050<br>Cartella Parodontale<br>↑ Abilite cartella parodontale                                                                                     | adiografico   Stampe   Cartella Igiene  <br>Apri / Radiovideografia<br>NON<br>clic su "Videoradiografico".<br>Attiv<br>Que             | Lecale (C:)   |   |
| Mernì<br>Generale Piano di cura Video<br>Larghezza e altezza finestra<br>€ 1024 × 768<br>C 1280 × 1024<br>C 1280 × 800<br>C 1440 × 900<br>C 1680 × 1050<br>Cartella Parodontale<br>C Abilita cartella parodontale<br>€ Abilita cartella di igiene                                                     | adiografico   Stampe   Cartella Igiene  <br>Apri  <br>Radiovideografia<br>VON<br>clic su "Videoradiografico".<br>Attiv<br>Que          | Lecale (C:)   |   |
| Mernì<br>Generale Piano di cura Video<br>Larghezza e altezza finestra<br>€ 1024 × 768<br>↑ 1280 × 1024<br>↑ 1280 × 800<br>↑ 1440 × 900<br>↑ 1680 × 1050<br>Cartella Parodontale<br>↑ Abilita cartella parodontale<br>↑ Abilita cartella di igiene                                                     | adiografico   Stampe   Cartella Igiene  <br>Apri / Radiovideografia<br>NON<br>clic su "Videoradiografico".<br>Attiv<br>Que             | Lecale (C:)   |   |
| Mernì<br>© Opzioni<br>Generale Piano di cura Video<br>Larghezza e altezza finestra<br>© 1024 × 768<br>© 1280 × 1024<br>© 1280 × 800<br>© 1440 × 900<br>© 1680 × 1050<br>Cartella Parodontale<br>© Abilita cartella parodontale<br>© Abilita cartella di igiene                                        | adiografico   Stampe   Cartella Igiene  <br>Apri / Radiovideografia<br>NON<br>clic su "Videoradiografico".<br>Attiv<br>Que             | Lecale (C:)   |   |
| Mernì<br>Generale Piano di cura Video<br>Larghezza e altezza finestra<br>(° 1024 × 768<br>(° 1280 × 1024<br>(° 1280 × 800<br>(° 1440 × 900<br>(° 1680 × 1050<br>Cartella Parodontale<br>(° Abilita cartella parodontale<br>(° Abilita triage telefonico in Pazienti                                   | adiografico Stampe Cartella Igiene Apri Radiovideografia<br>VON<br>clic su "Videoradiografico".<br>Attiv<br>Que                        | Lecale (C:)   |   |
| Mernì Copzioni Cenerale Piano di cura Video Larghezza e altezza finestra ( 1024 × 768 ( 1280 × 1024 ( 1280 × 800 ( 1440 × 900 ( 1680 × 1050) Cartella Parodontale ( Abilita cartella parodontale ( Abilita cartella di igiene                                                                         | radiografico Stampe Cartella Igiene Apri Radiovideografia<br>VON<br>clic su "Videoradiografico".<br>Attiv<br>Que                       | Lecale (C:)   |   |
| Mernì<br>Generale Piano di cura Video<br>Larghezza e altezza finestra<br>(* 1024 × 768<br>(* 1280 × 1024<br>(* 1280 × 800<br>(* 1440 × 900<br>(* 1680 × 1050<br>Cartella Parodontale<br>(* Abilita cartella parodontale<br>(* Abilita cartella di igiene                                              | radiografico Stampe Cartella Igiene Apri Radiovideografia<br>VON<br>clic su "Videoradiografico".<br>Attiv<br>Que                       | Lecale (C:)   |   |
| Mernì<br>Generale Piano di cura Video<br>Larghezza e altezza finestra<br>(* 1024 × 768<br>(* 1280 × 1024<br>(* 1280 × 800<br>(* 1440 × 900<br>(* 1680 × 1050<br>Cartella Parodontale<br>(* Abilita cartella parodontale<br>(* Abilita cartella di igiene                                              | radiografico Stampe Cartella Igiene Apri Radiovideografia<br>VON<br>clic su "Videoradiografico".<br>Attiv<br>Que                       | Locale (C:)   |   |
| Mernì<br>Generale Piano di cura Video<br>Larghezza e altezza finestra<br>(* 1024 × 768<br>(* 1280 × 1024<br>(* 1280 × 800<br>(* 1440 × 900<br>(* 1680 × 1050<br>Cartella Parodontale<br>(* Abilita cartella parodontale<br>(* Abilita cartella di igiene                                              | radiografico Stampe Cartella Igiene Apri Radiovideografia<br>VON<br>clic su "Videoradiografico".<br>Attiv<br>Que                       | Lecale (C:)   |   |
| Mernì<br>Generale Piano di cura Video<br>Larghezza e altezza finestra<br>(* 1024 × 768<br>(* 1280 × 1024<br>(* 1280 × 800<br>(* 1440 × 900<br>(* 1680 × 1050<br>Cartella Parodontale<br>(* Abilita cartella parodontale<br>(* Abilita cartella di igiene                                              | radiografico Stampe Cartella Igiene Apri Radiovideografia<br>VON<br>clic su "Videoradiografico".<br>Attiv<br>Que                       | Locale (C:)   |   |
| Mernì<br>Generale Piano di cura Video<br>Larghezza e altezza finestra<br>(* 1024 × 768<br>(* 1280 × 1024<br>(* 1280 × 800<br>(* 1440 × 900<br>(* 1680 × 1050<br>Cartella Parodontale<br>(* Abilita cartella parodontale<br>(* Abilita cartella di igiene                                              | radiografico Stampe Cartella Igiene Apri Radiovideografia<br>VON<br>clic su "Videoradiografico".<br>Attiv<br>Que                       | Lecale (C:)   |   |
| Merri<br>Generale Piano di cura Video<br>Larghezza e altezza finestra<br>(* 1024 × 768<br>(* 1280 × 1024<br>(* 1280 × 800<br>(* 1440 × 900<br>(* 1680 × 1050<br>Cartella Parodontale<br>(* Abilita cartella parodontale<br>(* Abilita cartella di igiene<br>T Abilita Triage telefonico in Pazienti   | radiografico Stampe Cartella Igiene Apri Radiovideografia<br>VON<br>clic su "Videoradiografico".<br>Attiv<br>Que                       | Lecale (C:)   |   |
| Meni<br>Generale Piano di cura Video<br>Larghezza e altezza finestra<br>(* 1024 × 768<br>(* 1280 × 1024<br>(* 1280 × 800<br>(* 1440 × 900<br>(* 1680 × 1050<br>Cartella Parodontale<br>(* Abilita cartella parodontale<br>(* Abilita cartella di igiene<br>T Abilita Triage telefonico in Pazienti    | radiografico Stampe Cartella Igiene Apri Radiovideografia<br>VON<br>clic su "Videoradiografico".<br>Attiv<br>Que                       | Locale (C:)   |   |
| Meni<br>Generale Piano di cura Video<br>Larghezza e altezza finestra<br>(* 1024 × 768<br>(* 1280 × 1024<br>(* 1280 × 800<br>(* 1440 × 900<br>(* 1680 × 1050<br>Cartella Parodontale<br>(* Abilita cartella parodontale<br>(* Abilita cartella di igiene<br>T Abilita Triage telefonico in Pazienti    | radiografico Stampe Cartella Igiene Apri Radiovideografia<br>VON<br>clic su "Videoradiografico".<br>Attiv<br>Que                       | Lecale (C:)   |   |
| Mernì<br>Generale Piano di cura Video<br>Larghezza e altezza finestra<br>(* 1024 × 768<br>(* 1280 × 1024<br>(* 1280 × 800<br>(* 1440 × 900<br>(* 1680 × 1050<br>Cartella Parodontale<br>(* Abilita cartella parodontale<br>(* Abilita cartella di igiene<br>T Abilita Triage telefonico in Pazienti   | radiografico Stampe Cartella Igiene Apri Radiovideografia<br>VON<br>clic su "Videoradiografico".<br>Attiv<br>Que                       | Locale (C:)   |   |
| Mernì<br>Generale Piano di cura Video<br>Larghezza e altezza finestra<br>(* 1024 × 768<br>(* 1280 × 1024<br>(* 1280 × 800<br>(* 1440 × 900<br>(* 1680 × 1050<br>Cartella Parodontale<br>(* Abilita cartella parodontale<br>(* Abilita cartella di igiene<br>T Abilita Triage telefonico in Pazienti   | radiografico Stampe Cartella Igiene Apri<br>Radiovideografia<br>VON<br>clie su "Videoradiografico".<br>Attiv<br>Quest                  | Lecale (C:)   |   |

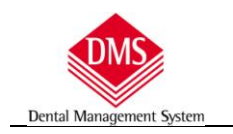

| Dpzioni                                                                             |                           |
|-------------------------------------------------------------------------------------|---------------------------|
| Generale   Piano di cura   Videoradiografico   Stampe   Cartella Igiene             |                           |
| Vix Win                                                                             |                           |
|                                                                                     |                           |
|                                                                                     |                           |
| T X Genus                                                                           |                           |
| └ Kodak                                                                             |                           |
| ,<br>□ Digora                                                                       | Usa associazione database |
| C Owandy                                                                            |                           |
| / Instrumentarium                                                                   |                           |
| Instrumentarium (file INI)                                                          |                           |
| Durr                                                                                |                           |
| ☐ NemoCeph                                                                          |                           |
| Imaginity                                                                           |                           |
| ☐ Romexis                                                                           |                           |
| Schick                                                                              |                           |
| ☐ MyRay                                                                             |                           |
| New Tom                                                                             |                           |
| Radiovideografia                                                                    |                           |
|                                                                                     |                           |
| si apre la finestra dove è possibile indicare, con un clic sul quadratino posto sul | la                        |
| sinistra (deve comparire un segno di spunta - flag), quale sistema si utilizza.     |                           |
| Si possono selezionare al massimo due sistemi.                                      |                           |

| Menù                                                                                 | Locale (C:)                                                                  | •    |
|--------------------------------------------------------------------------------------|------------------------------------------------------------------------------|------|
| Opzioni                                                                              |                                                                              |      |
| Generale     Piano di cura     Videoradiografico     Stam       Vix Win              | pe   Cartella Igiene                                                         |      |
|                                                                                      | Radiovideografia                                                             |      |
|                                                                                      |                                                                              | base |
| Radiovideografia                                                                     | esempio di configurazione: - 2                                               |      |
| esempio di configurazione: - 1<br>dopo aver selezionato il quadratino, si attiva la  | se si conosce il percorso del file eseguibile:<br>due clic sulla riga bianca |      |
| riga dove si deve scrivere il percorso del file                                      |                                                                              |      |
| eseguibile del programma di radiovideografia.<br>suggeriamo due possibili soluzioni: |                                                                              |      |
| <u>,</u>                                                                             |                                                                              |      |

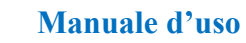

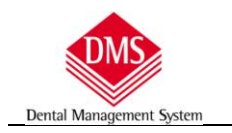

| Menù<br>Popzioni                                                                                                    |                                                                                                    | Locale (C:)  Σ                                                                                                    |
|----------------------------------------------------------------------------------------------------|----------------------------------------------------------------------------------------------------|----------------------------------------------------------------------------------------------------|
| Generale Piano di d<br>Vix Win<br>Tro Phy<br>Sirona<br>Di maxis<br>X Genus<br>Kodak<br>Digora<br>Owandy<br>Instrumentarium | sura Videoradiografico Stampe<br>Selezione del file Kodak<br>Selezione del file Kodak<br>Organizza  KODAK Dental Imagin<br>Organizza  KODAK Dental Imagin<br>Organizza  Mitti di secente<br>Modificati di secente | Cartella Igiene )  Ig Software  Radiovideografia esempio di configurazione: - 3 Nom Si apre la finestra dove è possibile selezionare il file (se l'installazizone del sistema di radiovideografia è ta fatta este fatta este ande este ande este and este ande este ande e |
| Durr NemoCeph Imaginity Romexis Schick MyRay New Tom                                                                       | <ul> <li>Would ad directive</li> <li>Risorse recenti</li> <li>Desktop</li> <li>Computer</li> <li>Immagini</li> <li>Musica</li> <li>Ricerche</li> <li>Pubblica</li> </ul>                                          | <ul> <li>stata fatta hel percorso originale, si apre gla la cartella di pertinenza).</li> <li>cartella di pertinenza).</li> <li>clic sul file eseguibile per selezionarlo e clic su "Apri"</li> <li>Licel seTWDIg.exe</li> <li>Patient.exe</li> <li>RViewer.exe</li> <li>Descrizione del file - Trophy Windows Patient File Società - KODAK</li> <li>TrophyPreviev</li> <li>Versione file - 6.12.17.0</li> <li>Data creazione - 27/04/2011 9.38</li> <li>TW.exe</li> </ul>                                                                                                    |
|                                                                                                    | Nome file: Patient.exe                                                                                                    | File EXE (exe)                                                                                                    |

| Dpzioni Menú                   | Locale (L:)                                                  |
|--------------------------------|--------------------------------------------------------------|
| Generale   Piano di cura   Vio | eoradiografico Stampe Cartella Igiene                        |
| □ Vix Win                      |                                                              |
| Tro Phy                        |                                                              |
| □ Sirona                       |                                                              |
| 🗆 Di maxis                     |                                                              |
| T X Genus                      |                                                              |
| ✓ Kodak                        | rogram Files\Kodak\KODAK Dental Imaging Software\Patient.exe |
| Digora                         | N Usa associazione database                                  |
| ☐ Owandy                       | Radiovideografia                                             |
| ☐ Instrumentarium              |                                                              |
| ☐ Instrumentarium (file INI)   | esempio di configurazione: - 4                               |
| Durr                           |                                                              |
| ☐ NemoCeph                     | il percorso viene inserito correttamente                     |
| ☐ Imaginity                    | allow Perhap                                                 |
| ☐ Romexis                      |                                                              |
| ☐ Schick                       | se, invece, NON SI CONOSCE IL PERCORSO O IL FILE ESEGUIBILE: |
| □ MyRay                        |                                                              |
| New Tom                        |                                                              |

Dental Management System

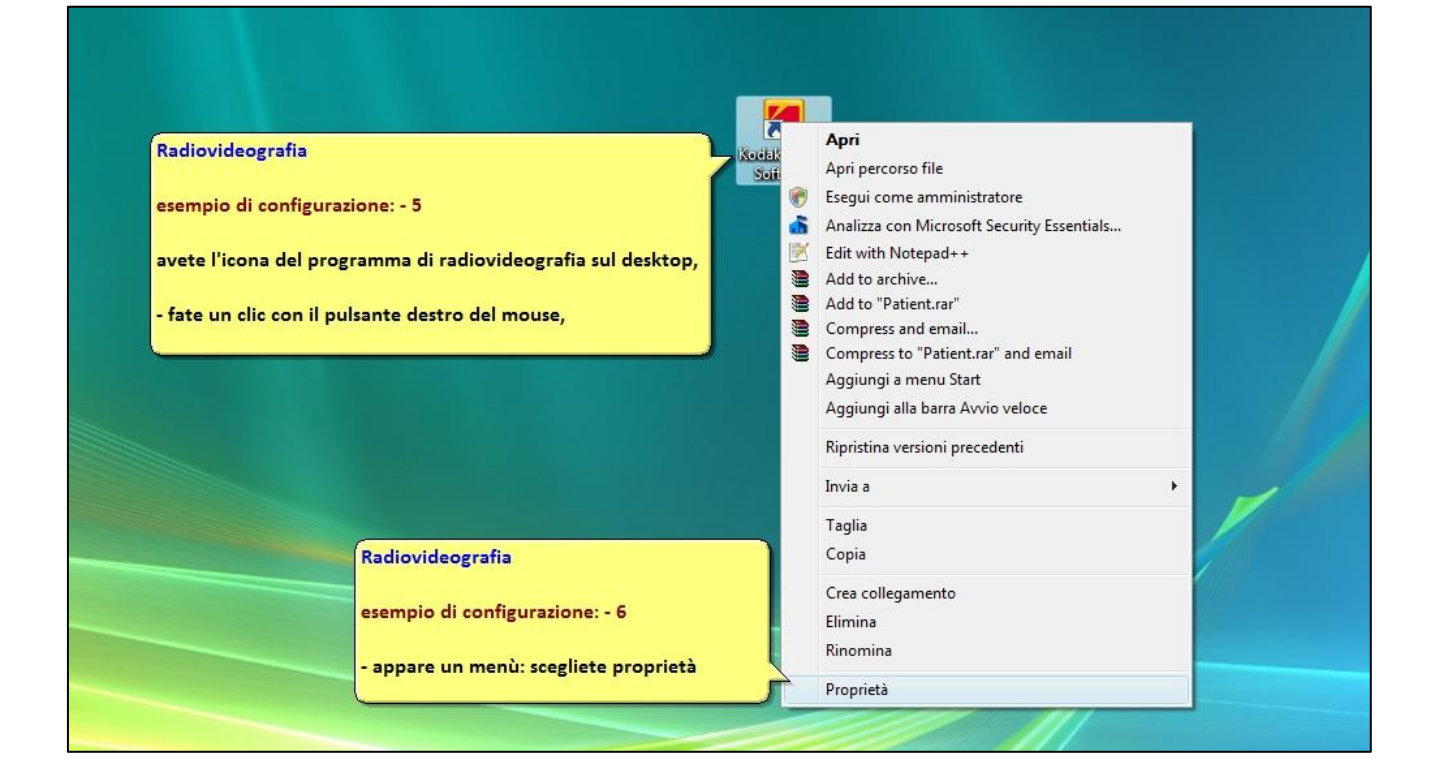

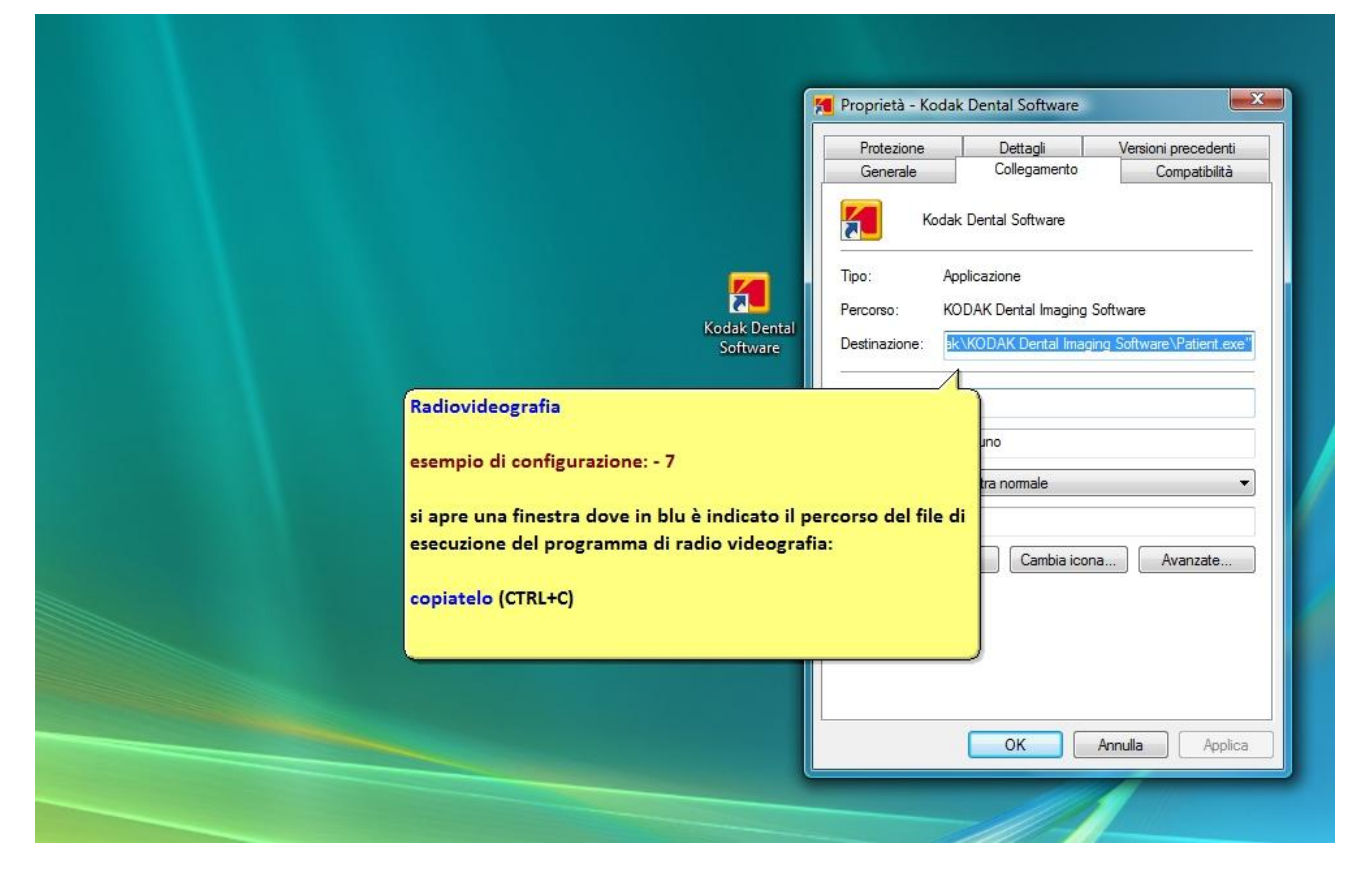

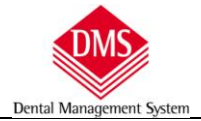

| Opzioni                                                                                                    |                                                                                                    | Locale (C:) 🔻               | X |
|----------------------------------------------------------------------------------------------------|----------------------------------------------------------------------------------------------------|-----------------------------|---|
| Generale       Piano di cura         Vix Win         Tro Phy         Sirona         Di maxis         X Genus         Kodak         Digora         Owandy         Instrumentarium         Instrumentarium (file INI)         Durr         NemoCeph         Imaginity         Schick         MyRay | Videoradiografico Stampe Cartella Igiene<br>Cartella Igiene<br>C:\Program Files\Kodak\KODAK Dental Imaging Software\Patient.exe<br>Radiovideografia<br>esempio di configurazione: - 8<br>tornate sulla riga delle opzioni di DMS ed incollatelo (CTRL+V),<br>fate clic su "Salva". | ☐ Usa associazione database |   |

| DMS Professional 12.0.33 - Utente: utente uno - Computer: PC-UFFICIO |                                                               |                                     |                          |                       |                           | - 0 X            |
|----------------------------------------------------------------------|---------------------------------------------------------------|-------------------------------------|--------------------------|-----------------------|---------------------------|------------------|
| Menù Cart                                                            | le                                                            | ji                                  |                          | icale (C:)            | <u>_</u>                  |                  |
| Paziente PROVA RADIOVIDEOGRAFIA                                      | Piano di cura 201109011                                       | 152442 💌                            | Cartella                 | Igiene                | Prima                     | Visita           |
| Anamnesi Diagnosi Piano di Cura Estratto Conto Appuntamenti de       | iorno   Dentatura - Piano a Codic                             | ci   Piano <u>G</u> rafic           | :0 ]                     |                       |                           |                  |
| Data Operatore 01/09/2011   Odontoiatra Dott. Uno                    | uovo <u>M</u> odifica                                         | Salva                               | Annu                     | lla                   | Elimina                   |                  |
| Trattamento Da A Quad Diario clínico                                 | Prog                                                          | ogr Stato                           | Data                     | Dis Imm               | Data Prev.                | JPG              |
| Radiografia endorale     36                                          |                                                               | 1 Preventivo                        |                          |                       | 01709/2011                | Take .           |
|                                                                      |                                                               |                                     |                          |                       |                           |                  |
|                                                                      |                                                               |                                     |                          |                       |                           | -                |
|                                                                      |                                                               |                                     |                          |                       |                           | 1                |
|                                                                      | Radiovideografia                                              |                                     |                          |                       |                           | Note<br>Piano    |
|                                                                      | esempio di configurazione:                                    | : - 9                               |                          |                       |                           |                  |
|                                                                      | Per utilizzare le nuove opzie                                 | ioni chiudete [                     | OMS e riap               | ritelo, ,             | accedete                  | Note<br>Paziente |
|                                                                      | ad una cartella clinica di ur<br>in basso a destra l'icona de | n paziente e tr<br>el sistema di ra | overete no<br>dio videor | el "Pian<br>vrafia, u | o di Cura"<br>n solo clic |                  |
|                                                                      | e si apre il programma con                                    | già inserito il                     | nome del                 | pazient               | e (non                    | DMS Img          |
|                                                                      | avrete quindi nessun altra :                                  | anagrafica da                       | compliare                | J.                    |                           |                  |
|                                                                      |                                                               |                                     |                          |                       |                           | Kodak            |
|                                                                      |                                                               |                                     |                          |                       | Col                       | llegamento a     |
| Gestione Preventivi Cartella ortodontica                             |                                                               |                                     |                          |                       |                           |                  |
|                                                                      |                                                               |                                     |                          |                       |                           |                  |

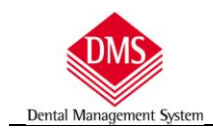

## Alcuni sistemi necessitano di ulteriori istruzioni:

**Trophy, Kodak, Carestream:** sostituire nella stringa il file eseguibile patient.exe con tw.exe: Esempio corretto: "C:\Program Files\Kodak\KODAK Dental Imaging Software\tw.exe"

Sidexis (Sirona): per la configurazione del collegamento al software gestionale contattare l'assistenza Sirona, in quanto si devono cambiare alcune impostazioni del programma Sidexis (opzione service protetto da password - creare un file di testo vuoto con estensione sdx "siomin.sdx" nella cartella pdata dello stesso disco dove viene lanciato sidexis (disco C:\).

Dalla versione 4 il file "siomin.sdx" viene scritto in radice di C:\ (modificare controlli account utente)

Durr - DBSWin: nel programma DBSWin accedere a opzioni\mostra configurazioni\moduli\paziente e scrivere come percorso C:\DMS\INI\ durr.txt

ClinWiew Instrumentarium: dalla versione 9.3 hanno percorsi diversi in Xp e Win7 per il file "cliniview.ini" - In win 7 si trova in: program data (può essere nascosta nelle opzioni cartella) \ cliniview - in xp in documents and setting\all user\dati applicazioni\cliniwiev

scrivere il percorso nelle opzioni di DMS nella riga "Instrumentarium file INI"

Digora: se si dispongono di due archivi pazienti (in cura e fuori cura) clic sul quadratino "Usa associazione database" sulla destra della riga di comando del Digora.

Nella versione DfW2.7/8 per collegarsi con DMS necessita di una fix di aggiornamento da inserire nel "Regedit" da richiedere al rivenditore del sistema (Soredex/Kavo).

**Owandy:** versione compatibile con gestionali 3.16.38 – i database di Julie e DMS devono essere residenti sullo stesso computer

New Tom: dalla versione 2017 selezionare la casella a destra "usa nuova notifica"

**IMPORTANTE:** La configurazione e l'utilizzo dei programmi di radio videografia è di pertinenza delle società fornitrici, TecMedical non può e non deve rispondere di eventuali malfunzionamenti dei sistemi in quanto non dipendenti assolutamente dal collegamento a DMS.

LA MEMORIZZAZIONE DELLE IMMAGINI E RELATIVI BACKUP sono gestiti dai programmi di radio videografia. Solo per i sistemi Vixwin (Gendex), KDS (Carestream,Kodak) e TW (Trophy) le immagini sono memorizzate nella cartella Vximages di DMS. TecMedical non è responsabile di eventuali perdite o di distorsioni in fase di memorizzazione delle immagini.